## Additional file 2c Virtual health check results within the physician's appointment schedule

User (Name: MANAGER MAUNO) can run a virtual health check (VHC) on her/his patients in the appointment schedule. This happens when the user clicks on the decision support document in her/his folder (step 1). All patient-specific decision support messages appear on the right side of the screen (step 2). Patient specific reminders (short versions), drug alerts and guideline links appear when the user clicks on the specific CDS link (steps 3).

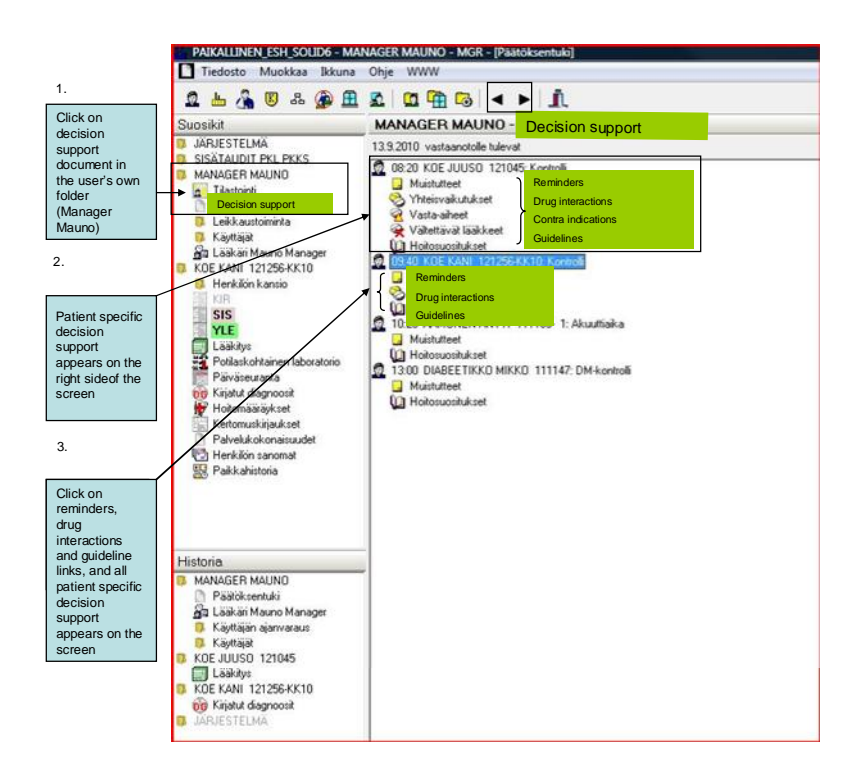

In the next figure all the patient specific (Name: KOE KANI) reminders, interaction alerts and diagnosis-based guideline links are shown. The long versions of the reminders with additional sentences for nurses can be seen when the mouse cursor is placed over the reminder (step 4).

| 📑 Tiedosto Muokkaa Ikkuna                                                                                                    | Ohje WWW                                                                                                    |                                                                                                    |                                                                                                    |
|----------------------------------------------------------------------------------------------------|----------------------------------------------------------------------------------------------------|----------------------------------------------------------------------------------------------------|----------------------------------------------------------------------------------------------------|
| 2 📥 🔏 🗵 🖧 🍘 🗄                                                                                                    | MANAGER MAUNO - Decision support     13.9.2010 vastaanotole tulevat                                                                                                    |                                                                                                    | <ul> <li>The user can switch the<br/>date by using specific<br/>arrow keys</li> </ul>                                                                                                    |
| MANAGER MAUNO<br>MANAGER MAUNO<br>Päälöksentuki<br>Leikkaustoiminta<br>Käyttisjät<br>Lääkäi Mauno Manager                                     | OB 20 KDE JUUS0 121045: Kontroli      Muistutet      Yheisvaluukset      Vala-aiheet      Vala-aiheet      Holosushikset      O 94 KUK KKNI Kontroli      O 94 KUK KAN 121255KKII Kontroli                                                                                                    |                                                                                                    |                                                                                                    |
|                                                                                                    | Poliaala on olit zydäninfarkti - aloita bestasäpaajar     Poliaala on olit zydäninfarkti - aloita bestasäpaajar     Poliaala on olit zydäninfarkti - aloita bestasäpaajar     Poliaala on olit zydäninfarkti - aloita bestasäpaajar     Vatimotauti ekä tuoreita verensokeirarvoja - kontrolloi verensokein?     Vatimotauti ekä tuoreita verensokeirarvoja - kontrolloi verensokein?     Votaronalatulu - verensojnekontrollin aika?     Pypertansion aives     Votaronalatulu - verensojnekontrollin aika?     Porguinteraction alerts     Votaronalatulu - verensojnekontrollin aika?     Porguinteraction alerts     Do G Hopetersoite (1802)     Do G Hopetersoite (1802)     Do G Abdonen soutum (Filos)     Do G Abdonen soutum (Filos)     Do G Licus duodeni (K26) | art a beta-blocker?<br>Ind no recent glucose valu-<br>ease and no recent glucos<br>sure?<br>varfarinhoidetuilla potilailla.<br>Step 4<br>This patient has<br>Over one year 1<br>Sturturally recc<br>Organised syste<br>have been foun<br>hypertension. | es – check blood glucose<br>te values – check blood glucose?<br>been diagnosed with hypertension.<br>as passed since the last<br>did blood pressure measurement.<br>ms that involve regular follow-up<br>d to improve the control of |
| Historia<br>MANAGER MAUNO<br>Päälöksentuki<br>Käytäjän ajanvatus<br>Käytäjän ajanvatus<br>KKOE JUUSO 121045<br>Lääkäys<br>VOE KANL 33255 KK10 | DG incention datatum (149)     DG incention datatum (149)     1020 AddUNEN ANTTI 111183- 1: Akuuttiaika     Muistutteet     Holosuusihukset     Muistutteet     Muistutteet     Muistutteet     Holosuusihukset                                                                                                    |                                                                                                    |                                                                                                    |